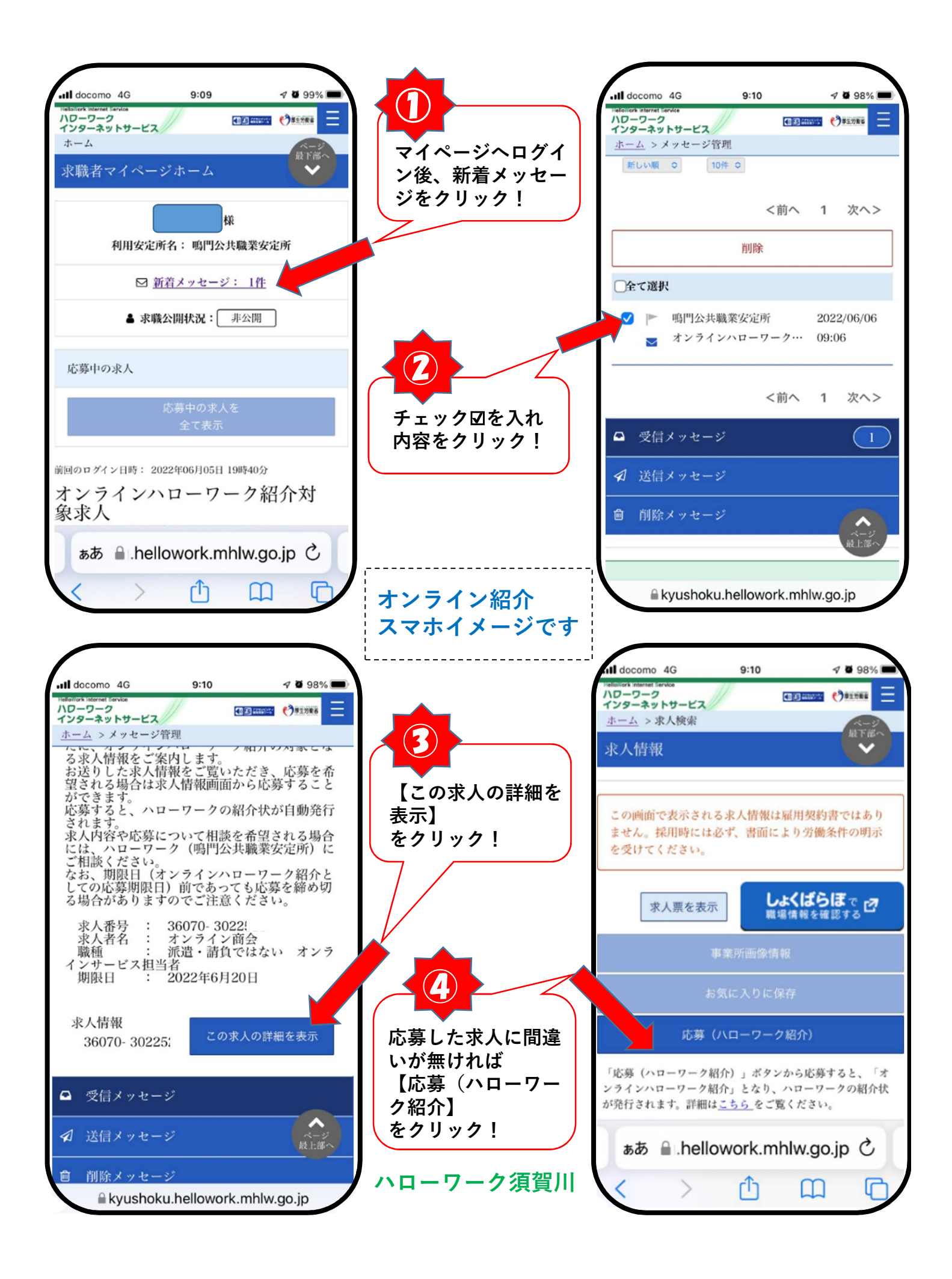

|                                                                                               |                                                                | docomo 4G                                                           | 9:12                                              | 7 🛛 98% 🔳                                    |
|-----------------------------------------------------------------------------------------------|----------------------------------------------------------------|---------------------------------------------------------------------|---------------------------------------------------|----------------------------------------------|
| ハワーワーク<br>インターネットサービス<br>ホーム > 求人検索 > オンラインハローワーク                                             |                                                                | remover internet Service<br>ハワーワーク<br>インターネットサービス                   | 求職者マ                                              | イページから                                       |
|                                                                                               | な募した求人に間違いが無け<br>、 バック (1) (1) (1) (1) (1) (1) (1) (1) (1) (1) | <u>和子云</u> 》家八板紫》<br>紹介<br><b>応芬書知寺</b>                             | <ul> <li>データ添作</li> <li>求人票裏</li> </ul>           | 寸 <b>可能</b> かは、<br>面「応募書類等」                  |
| 10-22 AURE 22-24                                                                              | 1は、間里な志望動機や<br>【別紙履歴書の通りです。】                                   |                                                                     | の「送付た                                             | 「法」をご覧下さい                                    |
| 全角600文字以内                                                                                     | 等を入力!                                                          | そのの応募書                                                              | 類 全角12文字以                                         | 内                                            |
| 別紙履歴書の通りです。                                                                                   | してた意                                                           | アップロード                                                              |                                                   |                                              |
|                                                                                               | アップロードする書                                                      | _ 与具フ1                                                              | ノラリ                                               |                                              |
|                                                                                               | 類【履歴書】や【職<br>務経歴書】があれば<br>指定する」                                | 写真また<br>を撮る                                                         | こはビデオ                                             | <b>()</b> ルの追加                               |
|                                                                                               |                                                                | オオ ファイル                                                             | を選択                                               | 日 利用され                                       |
|                                                                                               | 任意                                                             |                                                                     | キャンセル                                             |                                              |
| 備考任意                                                                                          | 書類の写真を撮るか、<br>保存してある写真を<br>選びし                                 |                                                                     | 次へ進む                                              | ページ<br>最上篇へ                                  |
| kyushoku.hellowork.mhlw.go.jp                                                                 | = 送ふ!<br>※同意にチェック図                                             |                                                                     | L - U                                             | - L.L                                        |
|                                                                                               |                                                                | iii kyushok                                                         | u.hellowork.r                                     | nhlw.go.jp                                   |
|                                                                                               |                                                                |                                                                     |                                                   |                                              |
| all docomo 4G 9:12 🕫 98%                                                                      | ~~~~~                                                          | ull docomo 4G                                                       | 9:12                                              | 7 8 98%                                      |
| 100000000000000000000000000000000000                                                          |                                                                | Helialitotk Internet Territor<br>ハワーワーク<br>インターネットサービス<br>ホーム<br>紹介 | >オンラインハロ                                          |                                              |
| 履歴書、職務経歴書、ジョブ・カード、そのf<br>の応募書類のアップロード                                                         | ■ 最後に【応募】<br>をクリック!                                            | オンラインハロ<br>求人応募完了                                                   | ーワーク紹介                                            | 个対象                                          |
|                                                                                               |                                                                | 求人への応募が5<br>は上部メニューの<br>また、応募した情<br>状況から確認でき                        | <sup>2</sup> 了しました。<br>)メッセージか<br>持報は、上部メ<br>きます。 | 求人者からの連絡<br>ら確認できます。<br>ニューの求職活動             |
| 前へ戻る                                                                                          |                                                                | なお、応募書類を<br>スチェックを行い<br>チェックの結果                                     | とアップロード<br>います。<br>ウイルスの疑                         | した場合、ウイル<br>いがある応募書類                         |
| 応募                                                                                            |                                                                | があった場合は、<br>当する応募書類に<br>せん。その場合は<br>セージでお知らせ                        | 求人への応募<br>は求人者マイペ<br>は該当する応募<br>さしますので、           | は有効ですが、該<br>ージへ送信されま<br>書類についてメッ<br>内容をご確認くだ |
|                                                                                               |                                                                | e v .                                                               |                                                   |                                              |
| <u>リンク集</u>   <u>サイトマップ</u>                                                                   | この画面になれば                                                       |                                                                     | 閉じる                                               |                                              |
| <u>サイトボリシー</u>   <u>フライバシーボリシ</u><br><u>利用規約</u>   <u>よくあるご質問</u>   <u>お問いて最上部</u><br>  所在地情報 | していることでは、<br>オンライン応募完了<br>です。事業所からの連                           | <u>ו שצ</u>                                                         | <u>ク集</u>   <u>サイト</u>                            | マップ                                          |
|                                                                                               | 格をお待ち下さい!                                                      | <u>サイトポリシ-</u>                                                      | <u>-</u>   <u>プライバ</u>                            | <u>シーポリシー</u>                                |
| க்க ≣ .hellowork.mhlw.go.jp ்                                                                 |                                                                | ぁあ 🔒 .hel                                                           | llowork.mh                                        | lw.go.jp Ĉ                                   |
|                                                                                               | 」 ハローワーク須賀川                                                    | $\langle \rangle$                                                   | Û                                                 | ш<br>С                                       |